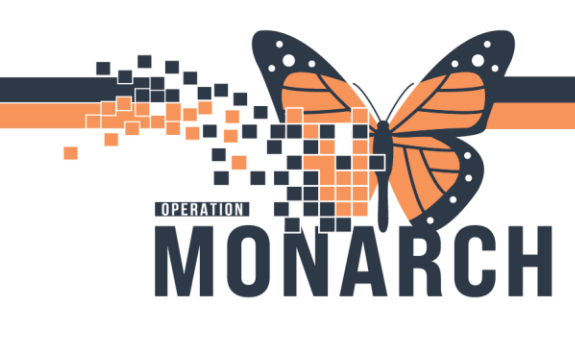

### PRESCRIBERS

#### Utilising User-generated Autotext

To utilise Autotext made by other users, complete the following steps:

- 1. Click Autotext Copy on PowerChart toolbar.
  - Haven't got this button? Refer to the end of the page for step by step instructions on submitting and escalating tickets.

| Task Edit View Patient Chart Links Notifications Navigation Help                                                                                                    |
|----------------------------------------------------------------------------------------------------|
| 🚰 Home 📓 Prescriber Handoff Perioperative Tracking 🖃 Message Center 📓 Dynamic Worklist 🛉 Patient List 📓 MyExperience 📓 Autotext Copy 📓 Referral Management 📓 Research Organizer mPage 📓 eCoach 🧋 |
| 🖏 Mental Health Act Forms 🖕                                                                                                    |
| 🛱 Cerner Bridge 🛱 Clinical Education 💐 Service Desk Help 🙀 HDS ESPAN 🖕                                                                                                    |
| 💊 Criti: 0 Abnor: 0 Propo:: 0 🖕                                                                                                    |

2. Select the user by typing in their name in the search box.

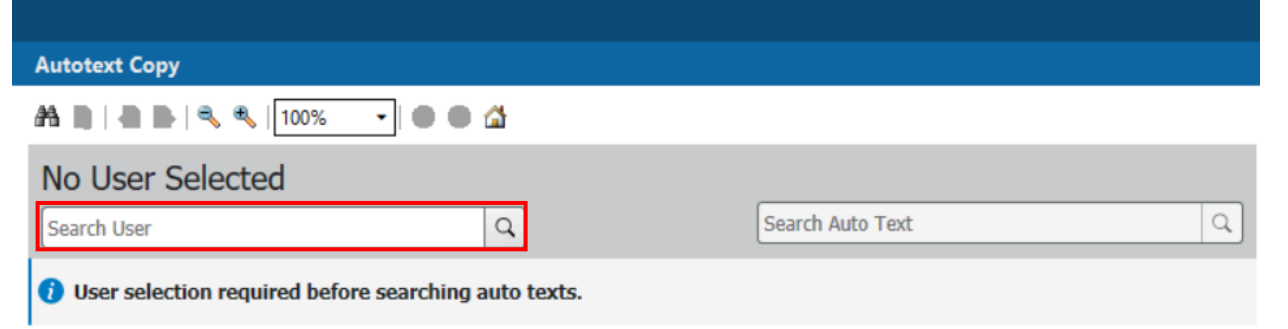

- 3. Provider Selection dialogue box opens.
- 4. Select the appropriate prescriber.

niagarahealth

5. Click OK.

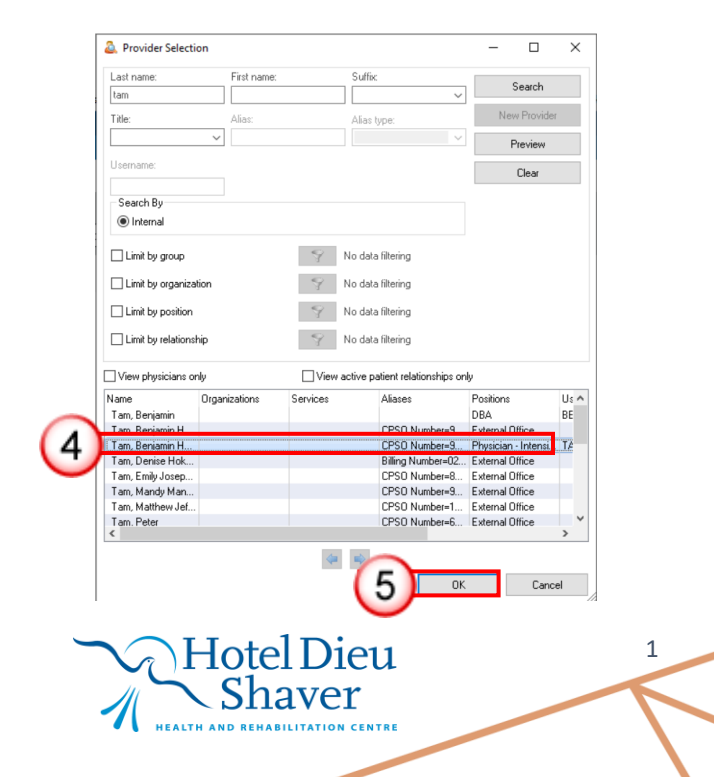

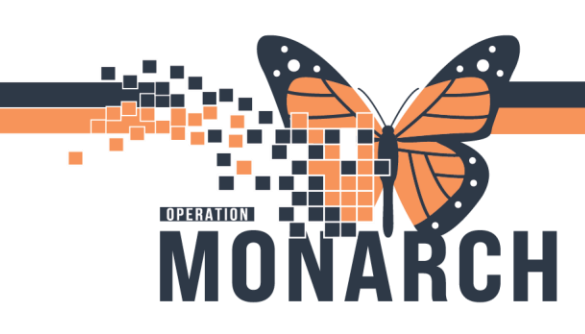

6. You are now able to see all Autotexts generated by the chosen prescriber. Click on the desired usergenerated Autotext to view.

| Tam, Benjamin Ho-La  | i, FR | CPC                       |                  |   |
|----------------------|-------|---------------------------|------------------|---|
| Search User          |       | Q                         | Search Auto Text | Q |
| Abbreviation         | ^     | Description               | Update Date      |   |
| .intubationprocedure |       | Intubation Procedure Note | 08/22/2024       |   |
|                      |       |                           |                  |   |
|                      |       |                           |                  |   |
|                      |       |                           |                  |   |
|                      |       |                           |                  |   |
|                      |       |                           |                  |   |
|                      |       |                           |                  |   |
|                      |       |                           |                  |   |
|                      |       |                           |                  |   |
|                      |       |                           |                  |   |

- 7. Review the Autotext by scrolling down.
- 8. Click Copy to copy the Autotext.

| Autotext Copy                                                                                                    | 💱 Full screen 🛛 🖨 | Print 🤣 12 minutes ago |
|----------------------------------------------------------------------------------------------------|-------------------|------------------------|
|                                                                                                    | 8                 |                        |
| Copy Preview Auto Text Procedure: Instantion with glidencope ▼ Indication: Respiratory Failure ▼ Sedation: RSI▼ Findings: _ |                   | -7                     |
| Complications: _                                                                                                    |                   | -                      |

niagarahealth

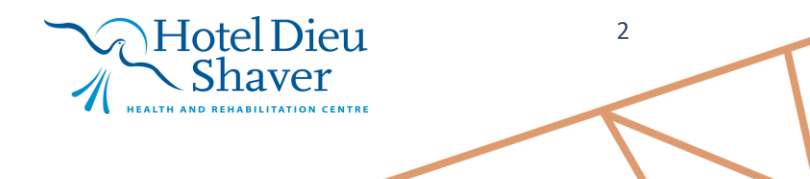

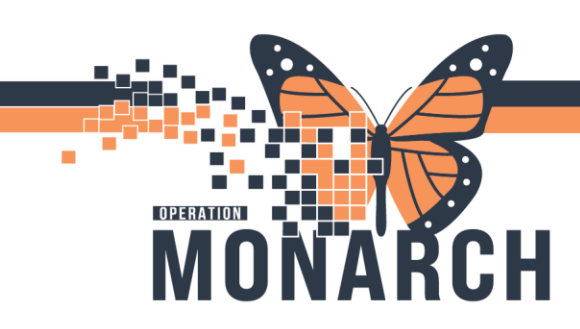

9. Click Copy

| Copy Auto Text (     | 1)                                                  |            |                      |                           | ×           |
|----------------------|-----------------------------------------------------|------------|----------------------|---------------------------|-------------|
| Proceeding to copy   | y will add the following Auto Texts to your library | <i>ı</i> . |                      |                           |             |
| Abbreviation         | Description                                         |            | My Abbreviation      | My Description            |             |
| .intubationprocedure | Intubation Procedure Note                           |            | .intubationprocedure | Intubation Procedure Note |             |
|                      |                                                     |            |                      |                           | Copy Cancel |

10. A Log Out Notice window pops up, press Log Out.

| Lo | og Out Notice                                                                                                    | ×     |
|----|----------------------------------------------------------------------------------------------------|-------|
| 6  | You must log out of the application for all Auto Text changes to take effect. Cancel to continue working on this page. |       |
|    | Log Out C                                                                                                    | ancel |

- 11. Log back into PowerChart.
- 12. Click Autotext Copy on PowerChart toolbar.
- 13. You will see the copied Autotext in the My Autotext Library section.

| Autotext Copy                 |                             |                           |                                        | 🖓 Pull screen 💾 Pi | int • Jimin |
|-------------------------------|-----------------------------|---------------------------|----------------------------------------|--------------------|-------------|
| \Lambda 🗎   🖶 🖿   🔍 🔍   100%  | • • • 4                     |                           |                                        |                    |             |
| No User Selected              |                             | My Auto Text Libra        | rv                                     |                    |             |
| Search User                   | Q Search Auto Text          | Q 06                      | .,                                     | Search Auto Text   | 1           |
|                               |                             | Abbreviation              | ∧ Description                          | Update Date        |             |
| User selection required befor | e searching auto texts.     | .intubationprocedure      | Intubation Procedure Note              | 11/20/2024         |             |
|                               |                             | Intubationprocedure       | Intubation Procedure Note              | 11/20/2024         |             |
|                               |                             |                           |                                        |                    |             |
|                               |                             |                           |                                        |                    |             |
|                               |                             |                           |                                        |                    |             |
|                               |                             |                           |                                        |                    |             |
|                               |                             |                           |                                        |                    |             |
|                               | _                           |                           |                                        |                    |             |
|                               |                             |                           |                                        |                    |             |
| se this button to select all  |                             |                           |                                        |                    |             |
| se this button to select an   |                             |                           |                                        |                    |             |
| of your Autotexts             |                             |                           |                                        | Select             | All Delete  |
|                               |                             | Draviou Auto Tost         |                                        |                    | _           |
|                               |                             | Preview Auto Text         |                                        |                    |             |
|                               | J                           | No preview available. Ple | ase select a single phrase to preview. |                    |             |
|                               |                             |                           |                                        |                    |             |
|                               |                             |                           |                                        |                    |             |
|                               |                             |                           |                                        |                    |             |
|                               | Click this button to delete |                           |                                        |                    |             |
|                               |                             |                           |                                        |                    |             |
|                               | selected Autotext           |                           |                                        |                    |             |
|                               |                             |                           |                                        |                    |             |
|                               |                             |                           |                                        |                    |             |
|                               |                             |                           |                                        |                    |             |
|                               |                             |                           |                                        |                    | 2           |
|                               |                             | $\nabla_{i}$ )HOU         | erDieu                                 |                    | 5           |
| niadaran                      | eain                        | $\sim$ Cl                 | 201701                                 |                    |             |
| inagaian                      | <b>O</b> MIT                |                           | laver                                  |                    |             |
|                               |                             | HEALTH AND REI            | HABILITATION CENTRE                    |                    |             |
|                               |                             |                           |                                        |                    |             |
|                               |                             |                           |                                        |                    |             |

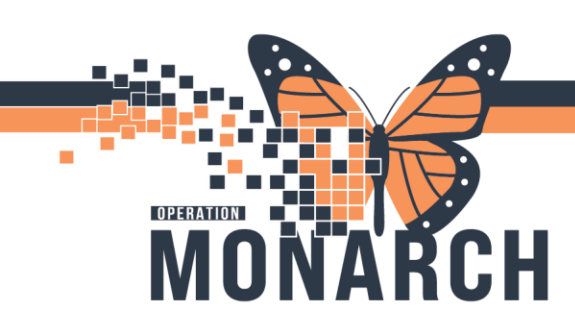

#### **Getting Help!**

<u>If you are still experiencing access issues</u>, please contact **At-The-Elbow (ATE) support** or submit a ticket to the **<u>HIS Service Desk</u>**. Be sure to include **your device and username information** in your ticket:

#### https://niagarahealth.service-now.com/sp?id=monarch

#### Tips to Submitting a Ticket:

Give as much detail as possible to ensure the Command Centre is able to quickly understand the issue and place it in a priority sequence.

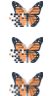

- Include the name of the person who is experiencing the issue and their contact information.
- Select the appropriate category, sub-category and priority of the issue.

Attach a screenshot of the issue, or to help explain the issue, whenever possible, keeping in mind that no patient-identifiable information should be included in the screenshot.

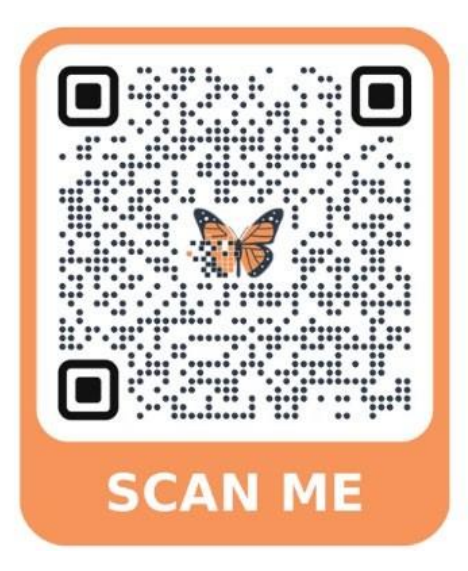

If your issue has a **direct and immediate impact** on patient care and support staff are busy helping someone else, please call **905-378-4647 Ext. 42850 PRESS 3** to speak to the Operation Monarch Command Centre staff.

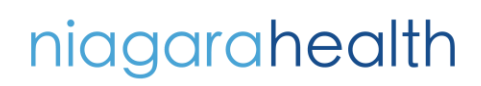

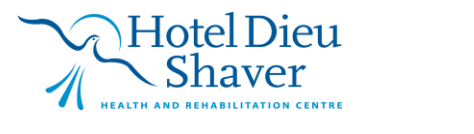

4